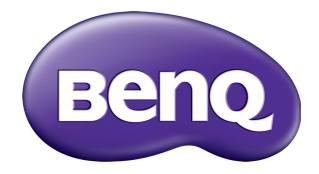

# Multiple Display Administrator Uživatelská příručka

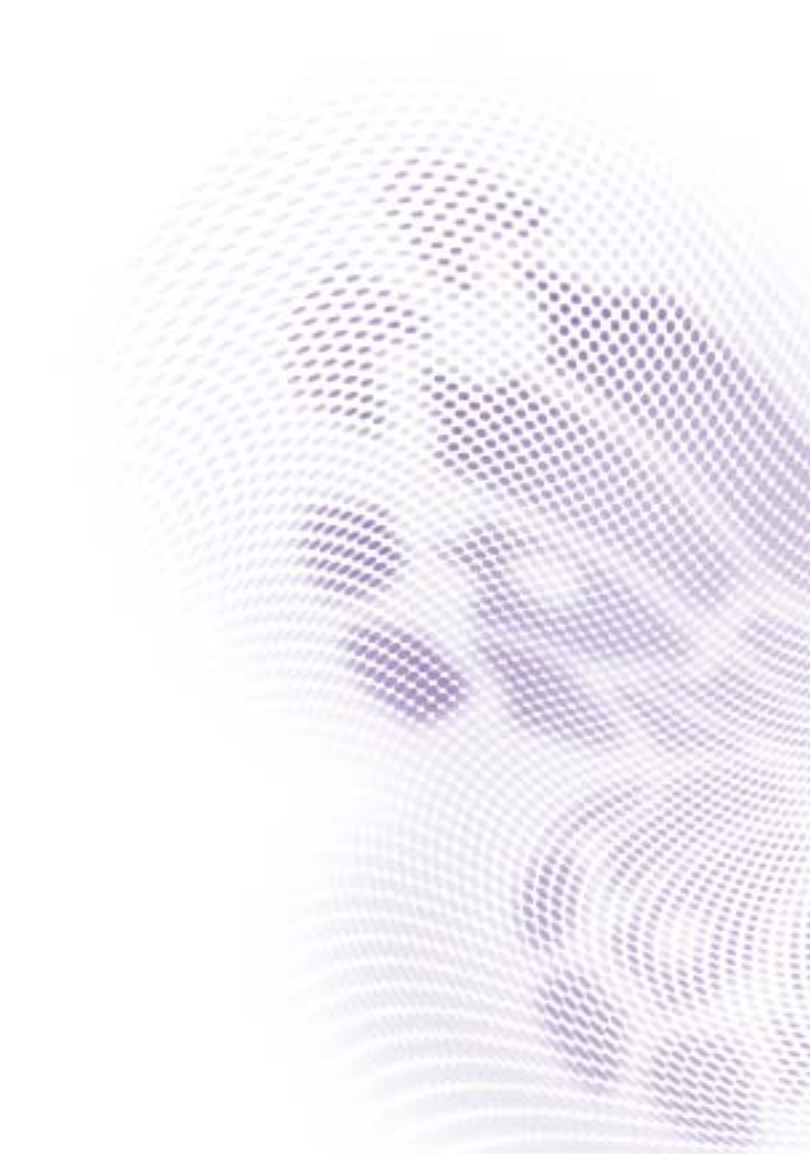

# Prohlášení

Společnost BenQ Corporation neposkytuje žádná ujištění nebo záruky výslovně uvedené nebo předpokládané s ohledem na obsah tohoto dokumentu. Společnost BenQ Corporation si vyhrazuje právo pravidelně ověřovat a měnit obsah tohoto dokumentu bez předchozího upozornění.

# Copyright

Copyright 2017 BenQ Corporation. Všechna práva vyhrazena. Žádná část této publikace nesmí být reprodukována, přenášena, přepisována, ukládána do systému pro opětovné zpřístupnění, nebo překládána do jakéhokoli jazyka nebo počítačového jazyka, v jakékoli formě nebo jakýmkoli způsobem, elektronickým, mechanickým, magnetickým, optickým, chemickým, ručním nebo jakkoli jinak, bez předchozího písemného souhlasu společnosti BenQ Corporation.

# Obsah

| Prohlášení                                          | 2        |
|-----------------------------------------------------|----------|
| Copyright                                           | 2        |
| Úvod                                                | 5        |
| Systémové požadavky                                 |          |
| Počáteční instalace                                 | 6        |
| Instalace programu Multiple Display Administrator   |          |
| Připojení displeje/displejů k počítači              | 6        |
| Ethernetové připojení RJ-45                         | 6        |
| Připojení RS-232C                                   | 7        |
| Spuštění programu Multiple Display Administrator    | 7        |
| Přehled částí programu a jeho funkcí                | 8        |
| Panel Nástroje                                      | 8        |
| Panel seznam Monitorů                               | 9        |
| Panel Ovládání                                      | 9        |
| Práce s displeji                                    | 10       |
| Hledání displejů                                    | 10       |
| Sériové připojení (RS-232C)                         | 10       |
| Ethernetové připojení (LAN)                         |          |
| Práce s displeji na panelu seznam Monitorů          |          |
| Prideleni stitku k displeji                         | ון<br>כו |
| Vytvoreni skupiny<br>Vymazání skupiny               | ۲۱<br>۲۱ |
| Přidání displeje k existující skupině               |          |
| Vymazat displej ze skupiny                          |          |
| Vymazání displeje z panelu seznam Monitorů          | 14       |
| Automatické nastavení ID displeje                   | 14       |
| Ukládání a načítání konfiguračních souborů displejů | 14       |
| Nastavení konfigurace displejů                      | 15       |
| Karta Informace                                     | 15       |

| Karta Ovládání                    |  |
|-----------------------------------|--|
| Karta AV                          |  |
| Karta Plánování                   |  |
| Karta Zobrazovací stěna           |  |
| Vytvoření zobrazovací stěny       |  |
| Změna nastavení zobrazovací stěny |  |
| Karta Alarm                       |  |
| Další úkony                       |  |
| Změna přihlašovacího ID a hesla   |  |
| Změna jazyka                      |  |
| Export displejů                   |  |
| Odstraňování problémů             |  |

# Úvod

Multiple Display Administrator je program, který umožňuje vzdálenou a centralizovanou správu jednoho nebo více digitálních displejů BenQ v hostitelském počítači. Můžete vytvářet a upravovat skupiny displejů, zobrazit jejich stav a měnit jejich nastavení. Pomocí podrobného průvodce můžete spojit více displejů a jednoduše vytvořit video stěnu.

Mezi klíčové funkce programu Multiple Display Administrator patří:

- · Automatické vyhledávání displejů ve stejné síti Ethernet nebo RS-232C
- Snadná a intuitivní správa displejů a jejich skupin
- Vzdálený přístup k nastavení displejů a úkonům na nich včetně zapnutí/vypnutí napájení a výběru vstupního zdroje
- Monitorování stavu displejů v reálném čase
- · Podrobná pomoc při nastavování video stěny

# Systémové požadavky

Chcete-li nainstalovat a spustit program Multiple Display Administrator, musí počítač splňovat následující minimální požadavky na hardware a software.

| Procesor                 | Pentium/Athlon 1,8 GHz                                          |
|--------------------------|-----------------------------------------------------------------|
| Volná paměť              | 512 MB                                                          |
| Místo na<br>pevném disku | 100 MB                                                          |
| Možnost                  | Volný port Ethernet RJ-45 (pro Ethernetové připojení) nebo port |
| připojení                | RS-232C (pro připojení RS-232C)                                 |
| Operační                 | Windows XP (32 bitová verze)                                    |
| systém                   | <ul> <li>Windows Vista (32/64 bitová verze)</li> </ul>          |
|                          | Windows 7 (32/64 bitová verze)                                  |
|                          | • Windows 8                                                     |
|                          | Windows 10                                                      |

# Počáteční instalace

Předtím, než pomocí programu Multiple Display Administrator budete moci spravovat váš displej/displeje, je nutné provést následující úkony.

#### Instalace programu Multiple Display Administrator

Ujistěte se, že počítač splňuje minimální systémové požadavky uvedené na strana 5.

- I. Vyhledejte soubor setup.exe a dvakrát na něj klikněte, aby byla zahájena instalace.
- 2. Postupujte podle pokynů na obrazovce a dokončete instalaci.

# Připojení displeje/displejů k počítači

Program Multiple Display Administrator podporuje připojení vašeho displeje/displejů jak prostřednictvím sítě Ethernet LAN tak i RS-232C v zřetězeném zapojení. Můžete si vybrat variantu, která nejlépe vyhovuje rozmístění displejů a konfiguraci sítě.

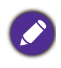

 Podrobnosti o umístění portů a konektorů a pokyny k nastavení OSD naleznete v dokumentaci k počítači a displeji.

Připojení LAN a RS-232C nepoužívejte současně.

#### Ethernetové připojení RJ-45

 Jak je znázorněno na následujícím obrázku, připojte počítač a displeje do sítě Ethernet LAN nebo WAN pomocí rozbočovače, přepínače nebo směrovače pomocí kabelů RJ-45.

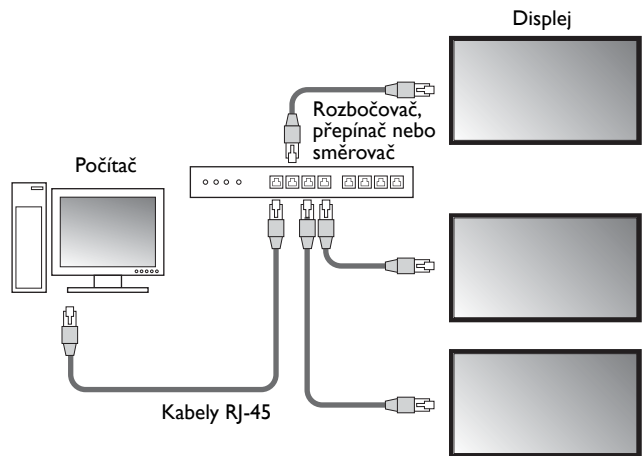

- 2. Otevřete OSD nabídku displeje a proveďte následující nastavení:
- Nastavte volbu Nastavení > Nastavení ovládání na LAN.
- Nastavte volbu Nastavení > Nastavení sítě na DHCP (pokud bude adresa IP automaticky přidělena DHCP serverem) nebo Ručně (pokud bude adresa IP přidělena manuálně). Možná budete muset kontaktovat svého správce sítě, který vám s těmito nastaveními pomůže.

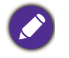

Pokud je nastavení **Sítě** nastaveno na **Ručně**, počítač a displej musí mít stejné nastavení Masky podsítě, Výchozí brány, Primární DNS a Sekundární DNS.

#### Připojení RS-232C

- Připojte port RS-232C počítače k portu RS-232C IN na prvním displeji pomocí kabelu RS-232C.
- Připojte port RS-232C OUT prvního displeje k portu RS-232C IN na druhém displeji pomocí kabelu RS-232C. Tento krok opakujte a připojte další displeje. Následující nákres znázorňuje schéma připojení.

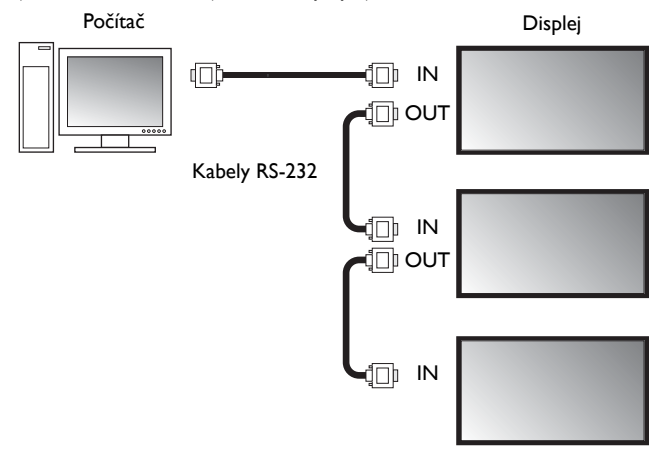

- 3. Otevřete OSD nabídku displeje a proveďte následující nastavení:
- Nastavte Nastavení > Nastavení ovládání volbu na RS-232C.
- Pokud připojujete počítač k více displejům, pomocí volby Nastavení > Nastavit ID mon. přidělte každému displeji unikátní ID.

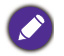

Ujistěte se, že jste každému displeji přidělili unikátní ID. Program Multiple Display Administrator používá tyto hodnoty ID při komunikaci s displeji.

#### Spuštění programu Multiple Display Administrator

Program Multiple Display Administrator spustíte kliknutím na tlačítko Windows **Start** a vyberete **Programy > MDA > MDA**. Program spustíte také tím, že dvakrát kliknete na

MDA ikonu 🛄 na Ploše.

Výchozí heslo je **0000.** Pokud výchozí heslo změníte, zobrazí se dialogové okno vyzývající k zadání ID a hesla. Zadejte nové heslo a klikněte na **OK**. Dialogové okno se nezobrazí, pokud výchozí heslo nebylo změněno. Pokud jste se úspěšně přihlásili, objeví se domovská obrazovka programu Multiple Display Administrator.

| LOGIN     |               | × |
|-----------|---------------|---|
|           |               |   |
| ID:       | administrator |   |
| Password: |               |   |
|           | OK Cancel     |   |

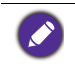

V nabídce **Zabezpečení** je možné změnit ID a heslo. V části Změna přihlašovacího ID a hesla na straně 28 najdete další informace.

# Přehled částí programu a jeho funkcí

Domovská obrazovka programu Multiple Display Administrator se skládá z následujících částí:

- 1. Panel Nástroje: nabízí funkce pro připojení a bezpečnostní nastavení.
- 2. **Panel seznam Monitorů**: zobrazuje displeje, které jsou připojeny k počítači a vyhledané na síti.
- 3. **Panel Ovládání**: obsahuje ovládací prvky a nastavení pro displeje (a skupiny displejů) vybrané na panelu seznam Monitorů.
- 4. Oblast oznámení: zobrazuje oznámení a výsledky provedení příkazů.

| Display                                                          | Projector      | PJLink Projector      |              |             |                     |                          |
|------------------------------------------------------------------|----------------|-----------------------|--------------|-------------|---------------------|--------------------------|
| Search                                                           | Setting        | Re-connection         | C<br>Refresh | Security    | ?<br>About          | вепо                     |
| Monitors                                                         | (2)            | 1 Information         | X Control    | ₩AV         | Schedule            | 🗗 Display Wall 🛛 🔒 Alarm |
| Single<br>192.168.1.153<br>192.168.1.171                         | Ŭ              | Display<br>Model Name | ST           | 550K        | Status<br>Power     | On                       |
| 192.168.1.104<br>192.168.1.167<br>192.168.1.113<br>192.168.1.113 |                | Serial Number         | SGD7F        | 0008002G    | Video Source        | Android                  |
| Froup 192.168.1.114                                              |                | Scaler Firmware Ve    | rsion 2.0.   | 2_ww        | Signal Status       | Signal Stable            |
| □ -111 2x2<br>■ [1] 192.168.<br>■ [2] 192.168.                   | 1.167<br>1.115 | IP Configuration Re   | mote Control |             | Mute                | Off                      |
| [3] 192. 168.<br>[4] 192. 168.                                   | 1.114<br>1.113 | () DHCP               |              | Static      | Picture Mode        | N/A                      |
|                                                                  |                | MAC Address           | 80-C5-       | CA-70-00-10 | Aspect Ratio        | N/A                      |
|                                                                  |                | IP Address            | 192 . 16     | 8 . 1 . 104 | Ambint Sensor Value | N/A                      |
|                                                                  |                | Subnet Mask           | 255 . 25     | 5 . 255 . 0 | Diagnosis           |                          |
|                                                                  |                | Default Gateway       | 192 . 16     | 8.1.1       | Power               | On                       |
|                                                                  |                |                       |              |             | Operation Time      | N/A                      |
|                                                                  |                |                       |              |             | Temperature         |                          |
|                                                                  |                |                       |              |             |                     |                          |

## Panel Nástroje

| Search        | Vyhledá displeje, které jsou připojeny k síti a přidá je do panelu<br>seznam Monitorů.                     |  |
|---------------|----------------------------------------------------------------------------------------------------|--|
| Setting       | Nastavuje režim připojení mezi počítačem a displejem na <b>Síť</b> nebo<br><b>Sériové</b> (RS-232C).       |  |
| Re-connection | Umožňuje ruční opětovné připojení k displeji nebo skupině displejů<br>vybraných na panelu seznam Monitorů. |  |

9

|                   | Obnovuje informace a hodnoty nastavení na panelu Ovládání (Karty<br>Informace, Ovládání, AV, Plán, Zobrazovací stěna a Alarm).                                                                                                    |  |
|-------------------|----------------------------------------------------------------------------------------------------|--|
| C<br>Refresh      | Pokud jsou displeje připojeny přes připojení RS-232C, může chvíli trvat,<br>než se s ohledem na rychlost připojení informace na kartách aktualizují.<br>Než provedete další úkony, vyčkejte, než se informace na kartách zcela<br>aktualizují. |  |
| Security          | Umožňuje změnit uživatelské jméno a heslo, které jsou nutné pro<br>přihlášení do programu Multiple Display Administrator.                                                                                                    |  |
| <b>?</b><br>About | Změní jazyk uživatelského rozhraní programu, zobrazí verzi softwaru a otevře online Nápovědu.                                                                                                    |  |

#### Panel seznam Monitorů

| Ethernetové připojení | Připojení RS-232C  | Pa    |
|-----------------------|--------------------|-------|
| Monitors              | Monitors           | kt    |
|                       | E-↓ Single         | . cít |
|                       |                    | SIL   |
|                       | Honitor(1 ~ 10)    |       |
| 192.168.1.104         | Monitor(11 ~ 20)   | • P   |
| 192, 168, 1, 16/      | ■ Monitor(21 ~ 30) |       |
| 192.168.1.115         | Honicor(31 ~ 40)   | U     |
| 192, 168, 1, 114      | Honitor(41 ~ 50)   | -     |
| - E Group             | H Monitor(61 ~ 70) | • P   |
|                       | H Monitor(71 ~ 80) |       |
| [1] 192. 168. 1. 167  | Monitor(81 ~ 90)   | S     |
| [2] 192. 168. 1. 115  | Honitor(91 ~ 98)   |       |
| [3] 192, 168, 1, 114  | □ 把E Group         | v     |
| (1)192.100.1.115      | Group 1            |       |
|                       | Group 2            | n     |
|                       | the group o        |       |
|                       |                    | n     |
|                       |                    |       |
|                       |                    | 0     |
|                       |                    |       |
|                       |                    | D     |
|                       |                    |       |

Panel seznam Monitorů uvádí seznam displejů, které jsou připojeny k počítači a vyhledané na síti.

- Pod uzlem **Single (Jednotlivé)** budou uvedeny displeje vyhledané na síti.
- Pod uzlem Group (Skupina) budou uvedeny skupiny displejů. Skupiny zobrazení můžete vytvářet a upravovat pro účely správy. Pokud například vyberete skupinu displejů a změníte nastavení na panelu Ovládání, bude příkaz odeslán na všechny displeje ve stejné skupině displejů.

#### Panel Ovládání

| () Information | Zobrazuje informace, aktuální stav a nastavení displeje nebo skupiny<br>displejů vybraných na panelu seznam Monitorů. Více informací najdete<br>na Karta Informace na straně 15.                                                                 |
|----------------|----------------------------------------------------------------------------------------------------|
| X Control      | Umožňuje zapínání a vypínání displejů, úpravu hlasitosti a další nastavení. Více informací najdete na Karta Ovládání na straně 18.                                                                                                    |
| ₩AV            | Umožňuje ovládání nastavení zvuku a videa displejů. Více informací najdete na Karta AV na straně 19.                                                                                                    |
| Schedule       | Umožňuje nastavení různých časových intervalů pro automatické zapnutí/vypnutí displejů. Více informací najdete na Karta Plánování na straně 20.                                                                                                  |
|                | Vytváří a nastavuje velký soubor obrazovek (zobrazovací stěnu) pro<br>více displejů. Více informací najdete na Další úkony na straně 28.                                                                                                    |
| alarm          | Umožňuje provést nastavení emailových adres, takže program Multiple<br>Display Administrator může odeslat upozornění na teploty nebo<br>zprávu o stavu prostřednictvích emailových zpráv. Více informací<br>najdete na Karta Alarm na straně 27. |

# Práce s displeji

#### Hledání displejů

Po dokončení propojení displeje/displejů s počítačem je třeba nechat program Multiple Display Administrator vyhledat displeje a přidat je do panelu Seznamu monitorů.

#### Sériové připojení (RS-232C)

 Klikněte na Hledat na panelu Nástroje. Zobrazí se dialogové okno s žádostí o zadání Komunikačního protokolu.

|                   |               | ×      |
|-------------------|---------------|--------|
| Communication Pro | tocol 💿 Seria |        |
| Serial Setting    |               |        |
| Port              |               | $\sim$ |
| Baud rate         | 9600          | ~ ?    |
| Data              | 8 bits        | ~      |
| Parity            | none          | ~      |
| Stop              | 1 bit         | ~      |
| Flow Control      | none          | ~      |
|                   |               |        |
| ок                |               | Cancel |

- Vyberte Sériové a dále vyberte Přenosová rychlost, Data, Rovnováha, Zastavit a Kontrola toku.
- Klikněte na OK. Program Multiple Display Administrator začne hledat displeje na síti RS-232C a po dokončení vyhledávání zobrazí na panelu seznam Monitorů seznam nalezených displejů.

| lodel Name    | Baud rate | RS232 Cable |
|---------------|-----------|-------------|
| 420/IL460     | 9600      | Crossover   |
| H460/PL460    | 9600      | Crossover   |
| H550/PL550    | 9600      | Crossover   |
| R552/RP840G   | 9600      | Direct      |
| RP550+/RP650+ | 9600      | Crossover   |
| RP551+/RP651+ | 9600      | Crossover   |
| SL420/SL460   | 9600      | Crossover   |
|               | -         |             |
|               |           |             |

#### Ethernetové připojení (LAN)

- Klikněte na Nastavení na panelu Nástroje. Zobrazí se dialogové okno s žádostí o zadání Komunikačního protokolu.
- 2. Vyberte Sít' a klikněte na OK. Bude následovat dialogové okno.

|                                                        | ×                                                   |
|--------------------------------------------------------|-----------------------------------------------------|
| Communication Prote                                    | ocol<br>Serial                                      |
| Serial Setting<br>Port                                 | ~                                                   |
| Baud rate                                              | 9600 ~ ?                                            |
| Data                                                   | 8 bits $\sim$                                       |
| Parity                                                 | none $\vee$                                         |
| Stop                                                   | 1 bit $\sim$                                        |
| Flow Control                                           | none $\vee$                                         |
| ок                                                     | Cancel                                              |
|                                                        | ×                                                   |
| Search Network                                         | Display                                             |
| <ul> <li>Search Netwo</li> <li>Search Netwo</li> </ul> | ork For all Displays<br>ork With Display IP Address |
|                                                        |                                                     |
| Status                                                 |                                                     |
|                                                        |                                                     |
| Search                                                 | Close                                               |

- 3. Klepnutím vyberte vhodnou možnost:
- Pokud chcete, aby program Multiple Display Administrator vyhledával všechny displeje ve stejné síti, vyberte **Vyhledat sít' pro všechny displeje**.
- Chcete-li hledat pouze displeje s určitou adresou IP, klikněte na **Vyhledat síť s** adresou IP displeje a potom zadejte IP adresu displeje.
- Klikněte na Hledat. Program Multiple Display Administrator zahájí vyhledávání displejů v síti a průběh hledání bude zobrazován ve Stavové oblasti.
- Po dokončení hledání klikněte na Zavřít. Vyhledané displeje budou uvedeny na panelu seznam Monitorů.

# Práce s displeji na panelu seznam Monitorů

Po vyhledání a přidání monitorů do panelu seznam Monitorů můžete s displeji provádět různé úkony.

Stav připojení displejů je na panelu seznam Monitorů zobrazen níže uvedenými ikonami:

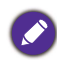

- 📕: displej je připojen (online).
- III: displej není připojen (offline). Pro opětovné připojení displeje můžete kliknout na Opětovné připojení na panelu Nástroje.

#### Přidělení štítku k displeji

Pokud jsou displeje připojeny k počítači přes Ethernetové připojení, jsou na panelu seznam Monitorů ve výchozím stavu pojmenovány podle svých adres IP. Pro snadnější identifikaci jim můžete přidělit různé názvy (štítky).

 Na panelu seznam Monitorů klikněte pravým tlačítkem na displej, ke kterému chcete přidat štítek, a vyberte **Přidat značku**.

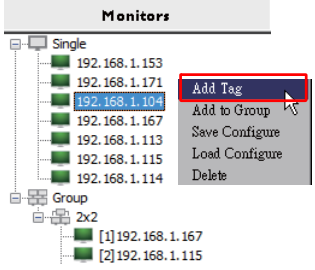

 Zobrazí se dialogové okno, do kterého zadejte název štítku a klikněte na tlačítko Nastavit.

|         | ×      |
|---------|--------|
| New Tag |        |
|         |        |
| Set     | Cancel |

3. Značka, kterou jste právě přidali, se zobrazí v závorkách před adresou IP displeje.

#### Vytvoření skupiny

Pro správu displejů můžete vytvořit skupiny displejů. Pokud například vyberete skupinu a změníte nastavení na panelu Ovládání, bude příkaz odeslán na všechny displeje ve stejné skupině.

 Na panelu seznam Monitorů klikněte pravým tlačítkem na uzel Group (Skupina) a vyberte Vytvořit skupinu.

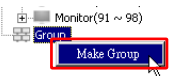

 Zobrazí se dialogové okno, do kterého zadejte název skupiny a klikněte na tlačítko OK.

|            | ×      |
|------------|--------|
| Group Name |        |
| My Group   |        |
| ОК         | Cancel |

3. Pod uzlem Group (Skupina) bude uvedena nová skupina displejů.

| Honitor(91 ~ 98) |
|------------------|
| 🖻 🚟 Group        |
| 🕀 My Group       |

#### Vymazání skupiny

1. Na panelu seznam Monitorů klikněte pravým tlačítkem na skupinu displejů, kterou chcete vymazat, a vyberte **Odstranit**.

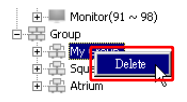

2. Vybraná skupina bude vymazána.

#### Přidání displeje k existující skupině

 Na panelu seznam Monitorů klikněte pravým tlačítkem na displej, ke kterému chcete přidat štítek, a vyberte štítek Přidat ke skupině.

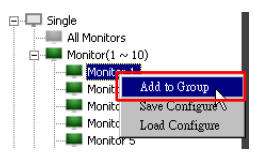

 V dialogovém okně, které se zobrazí, vyberte skupinu, do které se bude displej přidávat, a potom klepněte na tlačítko Vybrat.

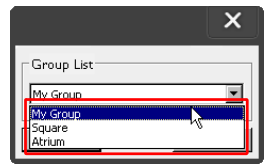

3. Displej bude přidán do vybrané skupiny.

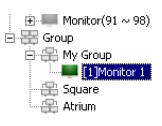

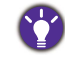

Můžete také přetáhnout displej na skupinu.

#### Vymazat displej ze skupiny

1. Na panelu seznam Monitorů klikněte pravým tlačítkem na displej, který chcete vymazat ze skupiny displejů a vyberte **Odstranit**.

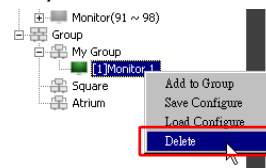

2. Vybraný displej bude ze skupiny vymazán.

#### Vymazání displeje z panelu seznam Monitorů

 Na panelu seznam Monitorů klikněte pravým tlačítkem na displej pod uzlem Single (Jednotlivé) a vyberte Odstranit.

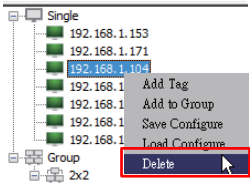

2. Vybraný displej bude vymazán.

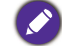

Je-li vymazán displej v uzlu Single (Jednotlivé), bude také odstraněn ze skupiny, do které patří.

#### Automatické nastavení ID displeje

Pokud jsou displeje připojeny k počítači prostřednictvím Ethernetového připojení, můžete tuto funkci použít k automatickému nastavení ID displeje.

1. Na panelu seznam Monitorů klikněte pravým tlačítkem na uzel Single (Jednotlivé) a vyberte Automaticky nastavit ID.

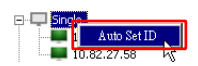

2. ID displejů budou přiřazeny automaticky.

#### Ukládání a načítání konfiguračních souborů displejů

Pomocí této funkce můžete uložit nastavení displejů na panelu Ovládání jako konfigurační soubor (soubor \*.ini) pro účely zálohování a načíst soubor, když chcete toto nastavení obnovit.

I. Na panelu seznam Monitorů klikněte pravým tlačítkem na displej a vyberte **Uložit** konfiguraci.

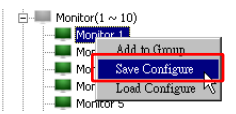

 Určete umístění, kam bude soubor uložen, a potom klepněte na tlačítko Uložit. Chcete-li načíst konfigurační soubor, klepněte pravým tlačítkem myši na displej na panelu seznam Monitorů a vyberte Načíst konfiguraci.

# Nastavení konfigurace displejů

Nastavení a možnosti na panelu Ovládání můžete použít k vzdálenému nastavení různých detailů nastavení pro vybraný displej nebo skupinu displejů na panelu seznam Monitorů.

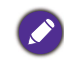

Některé ovládací prvky a nastavení na panelu Ovládání nemusí být dostupné v závislosti na modelu displeje. V oblasti oznámení v levém dolním rohu okna programu se zobrazí varovná zpráva, pokud jsou vybrány nepodporované ovládací prvky nebo nastavení.

#### Karta Informace

Následující informace budou poskytnuty na kartě Informace, pokud je vybrán displej na panelu seznam Monitorů.

| Information          | X Control    | ₩AV          | Schedule             | 🕽 Display Wall 🛛 🔒 Alarm |
|----------------------|--------------|--------------|----------------------|--------------------------|
| Display              |              |              | Status               |                          |
| Model Name           | ST           | 550K         | Power                | On                       |
| Serial Number        | \$GD7F       | 0008002G     | Video Source         | Android                  |
| Scaler Firmware Ven  | sion 2.0.1   | 2_WW         | Signal Status        | Signal Stable            |
| IP Configuration Rer | note Control |              | Mute                 | Off                      |
| ( DHCP               |              | Static       | Picture Mode         | NVA                      |
| MAC Address          | 80-C5-       | CA-70-00-10  | Aspect Ratio         | N¥A                      |
| IP Address           | 192 . 16     | 8 . 11 . 89  | Ambient Light Sensor | NVA                      |
| Subnet Mask          | 255 . 25     | 5 . 255 . 0  | Diagnosis            |                          |
| Default Gateway      | 192 . 16     | 8 . 11 . 254 | Power                | On                       |
|                      |              |              | Operation Time       | N∕A                      |
|                      |              |              | Temperature          |                          |

| Položka        |                                  | Popis                                                      |  |
|----------------|----------------------------------|------------------------------------------------------------|--|
| Displej        | Název modelu                     | Název modelu displeje.                                     |  |
|                | Sériové číslo                    | Sériové číslo displeje.                                    |  |
|                | Verze firmwaru<br>měniče měřítka | Verze softwaru (firmwaru) displeje.                        |  |
|                | DHCP/Static<br>(Statické)        | Metoda přiřazení IP v aktuálním Ethernetovém<br>připojení. |  |
| Dálkový        | Adresa MAC                       |                                                            |  |
| konfigurace IP | Adresa IP                        | Vlastnosti sítě aktuálního Ethernetového                   |  |
| Konngul acc n  | Maska podsítě                    | připojení.                                                 |  |
|                | Výchozí brána                    |                                                            |  |

|          | Napájení                     | Aktuální stav zapnutí/vypnutí displeje.                               |
|----------|------------------------------|-----------------------------------------------------------------------|
|          | Zdroj videa                  | Zdroj video vstupu používaný displejem.                               |
|          | Stav signálu                 | Aktuální intenzita vstupního signálu displeje.                        |
| _        | Ztlumit                      | Stav zapnuto/vypnuto ztlumení zvuku displeje.                         |
| Stav     | Režim obrazu                 | Aktuální nastavení režimu obrazu displeje.                            |
|          | Poměr stran                  | Aktuální nastavení poměru stran zobrazení<br>displeje.                |
|          | Snímač okolního<br>osvětlení | Aktuální stav zapnutí/vypnutí senzoru okolního<br>osvětlení displeje. |
|          | Napájení                     | Výsledek diagnózy pro stav napájení displeje.                         |
| Diagnóza | Provozní doba                | Celková doba provozu displeje.                                        |
|          | Teplota                      | Teplota uvnitř displeje.                                              |

Následující informace o každém zobrazení budou uvedeny na kartě Informace, pokud je na panelu seznam Monitorů vybrána skupina zobrazení.

| nformation | 💥 Control   | ₩AV  | Schedule | Displ: | ayWall 🛛     | a Alarm |
|------------|-------------|------|----------|--------|--------------|---------|
| Statue     | IP åddrass  | Tarr | Power    | Input  | Temp         |         |
| On-Line    | 10.82.27.80 |      | On       | VGA    | 32 degrees[C | 1       |
| On-Line    | 10.82.27.58 |      | On       | VGA    | 36 degrees[C | 1       |
|            |             |      |          |        |              |         |
|            |             |      |          |        |              |         |
|            |             |      |          |        |              |         |
|            |             |      |          |        |              |         |
|            |             |      |          |        |              |         |
|            |             |      |          |        |              |         |
|            |             |      |          |        |              |         |
|            |             |      |          |        |              | 1       |
|            |             |      |          |        |              |         |
|            |             |      |          |        |              |         |
|            |             |      |          |        |              |         |
|            |             |      |          |        |              |         |
|            |             |      |          |        | 1            |         |
|            |             |      |          |        |              |         |
|            |             |      |          |        |              |         |
|            |             |      |          |        |              | 1       |
|            |             |      |          |        |              |         |
|            |             |      |          |        |              |         |
|            |             |      |          |        |              |         |
|            |             |      |          |        |              |         |
|            |             |      |          |        |              |         |
|            |             |      |          |        |              |         |
|            |             |      |          |        |              |         |
|            |             |      |          |        |              | 1       |
|            |             |      |          |        |              |         |
|            |             |      |          |        |              |         |

#### Skupina s Ethernetovým připojením

| Information | 💥 Control | ₩AV       | Schedule | <b>D</b> isp | lay Wall | alarm 🗟 |
|-------------|-----------|-----------|----------|--------------|----------|---------|
| Status      | Set ID    | Tag       | Power    | Input        | Ter      | ιp      |
| Open Open   | 1         | Monitor 1 | On       | DVI          | 35 degr  | es[C]   |
| Open Open   | 2         | Monitor 2 | On       | DVI          | 36 degr  | ees[C]  |
| Open Open   | 3         | Monitor 3 | On       | DVI          | 34 degr  | ees[C]  |
| Open Open   | 4         | Monitor 4 | On       | DVI          | 35 degr  | ees[C]  |
|             |           |           |          |              |          |         |
|             |           |           |          |              |          |         |
|             |           |           |          |              |          |         |
|             |           |           |          |              |          |         |
|             |           |           |          |              |          |         |
|             |           |           |          |              |          |         |
|             |           |           |          |              |          |         |
|             |           |           |          |              |          |         |
|             |           |           |          |              |          |         |
|             |           |           |          |              |          |         |
|             |           |           |          |              |          |         |
|             |           |           |          |              |          |         |
|             |           |           |          |              |          |         |
|             |           |           |          |              |          |         |
|             |           |           |          |              |          |         |
|             |           |           |          |              |          |         |
|             |           |           |          |              |          |         |
|             |           |           |          |              |          |         |
|             |           |           |          |              |          |         |
|             |           |           |          |              |          |         |
|             |           |           |          |              |          |         |
|             |           |           |          |              |          |         |

#### Skupina s připojením RS232

| Položka                                    | Popis                                      |
|--------------------------------------------|--------------------------------------------|
| Stav                                       | Stav připojení každého displeje.           |
| Adresa IP (pouze<br>Ethernetové připojení) | Adresa IP každého displeje.                |
| Nastavit ID (pouze pro<br>připojení RS232) | Nastavení ID každého displeje.             |
| Značka                                     | Štítek (název) přiřazený každému displeji. |
| Napájení                                   | Stav zapnutí/vypnutí každého displeje.     |
| Vstup                                      | Vstupní zdroj používaný každým displejem.  |
| Teplota                                    | Teplota uvnitř každého displeje.           |

# Karta Ovládání

Karta Ovládání obsahuje ovládací prvky pro základní zobrazení.

| 1 Information 💥 Control     | ₩AV | Schedule  | 🛢 Display Wall | Alarm |
|-----------------------------|-----|-----------|----------------|-------|
| Power On Off                |     | Aspect Ra | tio<br>~       |       |
| Video Source<br>Android ~   |     | Image Ret | ention 🗸       |       |
| Volume                      | +   | Power Sav | e<br>~         |       |
| Mute                        |     | Ambient L | ight Sensor    |       |
| OSD Info Box                |     | OSD Rota  | tion $\vee$    |       |
| IR Button Control<br>Enable |     | Over Scar | ~              |       |
| Language<br>English V       |     | All Reset | :              |       |

| Položka                   | Popis                                                                                                    |
|---------------------------|----------------------------------------------------------------------------------------------------|
| Napájení                  | Karta Zapnout nebo vypnout pro zapnutí/vypnutí napájení<br>displeje nebo přepnutí displeje do pohotovostního režimu. |
| Zdroj videa               | Volí zdroj vstupu videa.                                                                                             |
| Hlasitost                 | Nastavuje hlasitost zvuku.                                                                                           |
| Ztlumit                   | Ztlumí nebo obnoví zvukový výstup.                                                                                   |
| Infobox OSD               | Aktivuje (zobrazuje) nebo zakáže (skryje) infobox na obrazovce.                                                      |
| Ovládání tlačítka IR      | Zapíná nebo vypíná zámek dálkového ovládání a funkce zámku kláves.                                                   |
| Jazyk                     | Změní jazyk nabídky OSD.                                                                                             |
| Poměr stran               | Volba poměru stran obrazu displeje.                                                                                  |
| Otisk obrazu              | Zapíná nebo vypíná funkci prevence zachování obrazu.                                                                 |
| Úsporný režim             | Změní nastavení funkce úsporný režim.                                                                                |
| Snímač okolního osvětlení | Zapíná nebo vypíná snímač okolního osvětlení displeje.                                                               |
| Otočení OSD               | Změní orientaci nabídky OSD.                                                                                         |
| Overscan                  | Změní nastavení funkce overscan.                                                                                     |
| Obnovit vše               | Obnoví všechna nastavení na kartě Ovládání.                                                                          |

# Karta AV

Karta AV obsahuje ovládací prvky pro kvalitu obrazu a nastavení zvuku.

| 1 Information 🛛 💥 Contro | ol *AV | 🕓 Schedule 🛛 🗗 Display Wall 🔓 Alarm |  |
|--------------------------|--------|-------------------------------------|--|
| Picture Mode             |        | Color Temp                          |  |
|                          | ~      | ~                                   |  |
| BackLight                |        | Auto Adjustment Execute             |  |
| 100                      | +      | Execute                             |  |
| Contrast                 |        | Speaker                             |  |
| 50                       | +      | · · ·                               |  |
|                          |        |                                     |  |
| Brightness               | +      | Balance<br>Center +                 |  |
|                          |        |                                     |  |
| Chroma                   |        | Sound Mode                          |  |
| 0                        | +      | ~                                   |  |
| Sharpness                |        | Treble                              |  |
| 10 -                     | +      | 0 +                                 |  |
|                          |        | Bass                                |  |
|                          |        | 0 +                                 |  |
|                          |        |                                     |  |

| Položka                  | Popis                                                                                        |
|--------------------------|----------------------------------------------------------------------------------------------|
| Režim obrazu             | Volí režim přednastaveného obrazu.                                                           |
| Podsvícení               | Nastavuje intenzitu podsvícení obrazovky.                                                    |
| Kontrast                 | Nastavuje kontrast obrazu.                                                                   |
| Jas                      | Nastavuje jas obrazu.                                                                        |
| Sytost                   | Nastavuje intenzitu barev obrazu.                                                            |
| Ostrost                  | Nastavuje ostrost obrazu.                                                                    |
| Teplota barev            | Nastavuje teplotu barev.                                                                     |
| Provést autom. nastavení | Kliknutím na tlačítko <b>Provést</b> spustíte funkci<br>automatického nastavení signálu VGA. |
| Reproduktor              | Vybírá cíl nebo zařízení pro zvukový výstup.                                                 |
| Vyvážení                 | Nastavuje vyvážení hlasitosti mezi levým a pravým reproduktorem.                             |
| Zvukový režim            | Volí přednastavený zvukový režim pro zvukový výstup.                                         |
| Výšky                    | Nastavuje výšky zvuku.                                                                       |
| Basy                     | Nastavuje basy zvuku.                                                                        |

## Karta Plánování

Karta Plánování obsahuje ovládací prvky, pomocí kterých můžete nastavit automatické vypínání/zapínání displeje/displejů (přechod do pohotovostního režimu).

| ca:<br>0[13]                                                   | Aug.                                                                              | Day<br>2     | HR MIN                                                                             | РМ                                                                                     | Set S                                                                | Set by PC Time |
|----------------------------------------------------------------|-----------------------------------------------------------------------------------|--------------|------------------------------------------------------------------------------------|----------------------------------------------------------------------------------------|----------------------------------------------------------------------|----------------|
|                                                                |                                                                                   |              |                                                                                    | _                                                                                      |                                                                      |                |
| rne S                                                          | chedule Setting-                                                                  |              |                                                                                    |                                                                                        |                                                                      | -              |
| lepea                                                          | t 📄 Every Da                                                                      | y 🖌 Mon. 📋 T | ae. 📘 Wed.                                                                         | 🗆 Thu. 📄 Fri.                                                                          | Set.                                                                 | Sun.           |
|                                                                | HR.                                                                               | MIN          |                                                                                    |                                                                                        |                                                                      |                |
|                                                                | -                                                                                 |              |                                                                                    |                                                                                        | In a w                                                               |                |
| 7 On                                                           | Time 7                                                                            | : 🔍 🖵 AM     |                                                                                    | Select Video Sou                                                                       | rce [Default                                                         |                |
|                                                                |                                                                                   |              |                                                                                    |                                                                                        |                                                                      |                |
|                                                                |                                                                                   |              |                                                                                    |                                                                                        |                                                                      |                |
| <b>7</b> 08                                                    | Time 13                                                                           |              |                                                                                    |                                                                                        | 2                                                                    | Set            |
| 7 Off                                                          | Time 13 ×                                                                         | : 0 💌 PM     |                                                                                    | No.                                                                                    | 7                                                                    | Set            |
| 7 Off                                                          | Time 13 ×                                                                         | : 0 💌 PM     |                                                                                    | No.                                                                                    | 7                                                                    | Set            |
| 7 Off                                                          | Time 13 ×                                                                         | : 0 PM       |                                                                                    | No.                                                                                    | 7                                                                    | Set            |
| 7 Off                                                          | Time 13                                                                           | : 0 📻 PM     |                                                                                    | No.                                                                                    | 7                                                                    | Set            |
| 7 Off<br>n/Of                                                  | Time 13                                                                           | : 0 PM       | Input                                                                              | No.                                                                                    | 7                                                                    | Set            |
| 7 Off<br>n/Of<br>No.<br>[1]                                    | Time 13 +                                                                         | : 0 • PM     | Input<br>Default                                                                   | No.<br>Off Time<br>14:00                                                               | 7 .                                                                  | Set            |
| 7 Off<br>n/Of<br>No.<br>[1]<br>[2]                             | Time 13 +                                                                         | : 0 × PM     | Input<br>Default<br>Default                                                        | No.<br>Off Time<br>14 : 00<br>13 : 00                                                  | 7 • Status<br>Enable<br>Enable                                       | Set            |
| 7 Off<br>n/Of<br>No.<br>[1]<br>[2]<br>[3]                      | Time 13 ×                                                                         | : 0 * PM     | Input<br>Default<br>Default<br>Default                                             | No.<br>Off Time<br>14:00<br>13:00<br>15:00                                             | 7 • Status<br>Enable<br>Enable<br>Enable                             | Set            |
| 7 Off<br>n/Of<br>No.<br>[1]<br>[2]<br>[3]<br>[4]               | Time 13 +                                                                         | : 0 ★ PM     | Input<br>Default<br>Default<br>Default                                             | No.<br>Off Time<br>14:00<br>13:00<br>15:00<br>13:00                                    | 7 •<br>Status<br>Enable<br>Enable<br>Enable                          | Set            |
| 7 Off<br>n/Of<br>No.<br>[1]<br>[2]<br>[3]<br>[4]               | Time 13                                                                           | : 0 × PM     | Input<br>Default<br>Default<br>Default<br>Default                                  | No.<br>Off Time<br>14:00<br>13:00<br>15:00<br>13:00<br>13:00                           | 7 Status<br>Enable<br>Enable<br>Enable<br>Enable                     | Set            |
| 7 Off<br>n/Of<br>No.<br>[1]<br>[2]<br>[3]<br>[4]<br>[5]        | Time 13                                                                           | : 0 * PM     | Input<br>Default<br>Default<br>Default<br>Default<br>Default                       | No.<br>0ff Time<br>14:00<br>13:00<br>13:00<br>13:00<br>13:00                           | 7 Status<br>Enable<br>Enable<br>Enable<br>Enable<br>Enable           | Set            |
| 7 Off<br>No.<br>[1]<br>[2]<br>[3]<br>[4]<br>[5]<br>[6]<br>[7]  | Time 13<br>Repeat<br>Mon.<br>Mon.<br>Mon.<br>Mon.<br>Mon.<br>Mon.<br>Mon.<br>Mon. | : 0 r FM     | Input<br>Default<br>Default<br>Default<br>Default<br>Default<br>Default            | No.<br>0ff Time<br>14:00<br>13:00<br>13:00<br>13:00<br>13:00<br>13:00                  | 7 T                                                                  | Set            |
| 7 Off<br>n/Of<br>[1]<br>[2]<br>[3]<br>[4]<br>[5]<br>[6]<br>[7] | Time 13<br>Time Schedule Repeat Mon. Mon. Mon. Mon. Mon. Mon.                     | : 0 * PM     | Input<br>Default<br>Default<br>Default<br>Default<br>Default<br>Default            | No.<br>Off Time<br>14:00<br>15:00<br>13:00<br>13:00<br>13:00<br>13:00<br>13:00         | 7 • • • • • • • • • • • • • • • • • • •                              | Set            |
| 7 Off<br>n/Of<br>[1]<br>[2]<br>[3]<br>[4]<br>[5]<br>[6]<br>[7] | Time 13 K<br>Time Schedule<br>Repeat<br>Mon.<br>Mon.<br>Mon.<br>Mon.<br>Mon.      | : 0 * PM     | Input<br>Default<br>Default<br>Default<br>Default<br>Default<br>Default            | No.<br>0ff Time<br>14:00<br>13:00<br>13:00<br>13:00<br>13:00<br>13:00<br>13:00         | 7 Status<br>Enable<br>Enable<br>Enable<br>Enable<br>Enable<br>Enable | Set            |
| 7 Off<br>No.<br>[1]<br>[2]<br>[3]<br>[4]<br>[5]<br>[6]<br>[7]  | Time 13 Time Schedule<br>Repeat<br>Mon.<br>Mon.<br>Mon.<br>Mon.<br>Mon.           | : 0 = PM     | Input<br>Default<br>Default<br>Default<br>Default<br>Default<br>Default<br>Default | No.<br>Off Time<br>14 00<br>5 00<br>13 00<br>13 00<br>13 00<br>13 00<br>13 00<br>13 00 | 7 Status<br>Enable<br>Enable<br>Enable<br>Enable<br>Enable           | Set            |

| Položka                                  | Popis                                                                                                    |  |  |  |  |
|------------------------------------------|----------------------------------------------------------------------------------------------------|--|--|--|--|
| Hodiny                                   | Umožňuje ruční nastavení aktuálního času. Můžete rovněž<br>kliknout na <b>Nastavit podle času v počítači</b> a displej nastav<br>čas podle aktuálního času v počítači.            |  |  |  |  |
|                                          | Umožňuje zadat časové plány zapnutí a vypnutí.                                                                                                    |  |  |  |  |
|                                          | <ol> <li>Zaškrtnutím políčka <b>Opakovat</b> nastavíte režim opakování.<br/>(Každý den, Po, Út, atd.)</li> </ol>                                                                  |  |  |  |  |
| Nastavení časového                       | <ol> <li>Nastavte Čas zapnutí (čas, kdy dojde k zapnutí displeje)<br/>a Čas vypnutí (čas, kdy dojde k vypnutí displeje).</li> </ol>                                               |  |  |  |  |
| rozvrhu                                  | <ol> <li>Z rozevíracího seznamu Zdroj vyberte vstupní zdroj,<br/>který se použije při zapnutí displeje.</li> </ol>                                                                |  |  |  |  |
|                                          | 4. V rozevíracím seznamu Č. zadejte číslo plánu.                                                                                                    |  |  |  |  |
|                                          | <ol> <li>Kliknutím na tlačítko Nastavit dokončíte nastavení plánu.<br/>Níže v oblasti Zap./vyp. informace o časovém<br/>rozvrhu se objeví časový plán zapnutí/vypnutí.</li> </ol> |  |  |  |  |
|                                          | Umožňuje kontrolovat a odstraňovat časové plány zapnutí/<br>vypnutí.                                                                                                    |  |  |  |  |
| Zap./vyp. informace o<br>časovém rozvrhu | <ul> <li>Chcete-li povolit nebo zakázat časový plán, vyberte plán a<br/>potom klepněte na možnost <b>Povolit/Zakázat</b>.</li> </ul>                                              |  |  |  |  |
|                                          | <ul> <li>Chcete-li odstranit časový plán, vyberte plán, který chcete<br/>odstranit, a potom klepněte na tlačítko Odstranit.</li> </ul>                                            |  |  |  |  |
|                                          | <ul> <li>Chcete-li odstranit všechny časové plány, klepněte na tlačítko</li> <li>Odstranit vše.</li> </ul>                                                                        |  |  |  |  |

# Karta Zobrazovací stěna

#### Vytvoření zobrazovací stěny

Pomocí podrobných pokynů na kartě Zobrazovací stěna můžete vytvořit zobrazovací stěnu, která se skládá z více displejů.

- Vytvořte skupinu displejů a přidejte displeje, které budou použity k vytvoření video stěny ve skupině. Další informace o tom, jak vytvořit skupinu displejů a přidat displeje do skupiny najdete v Práce s displeji na panelu seznam Monitorů na straně 11.
- Klepnutím vyberte skupinu displejů, kterou jste vytvořili v kroku I, a poté klepněte na tlačítko Vytvořit režim dlaždic na kartě Zobrazovací stěna.

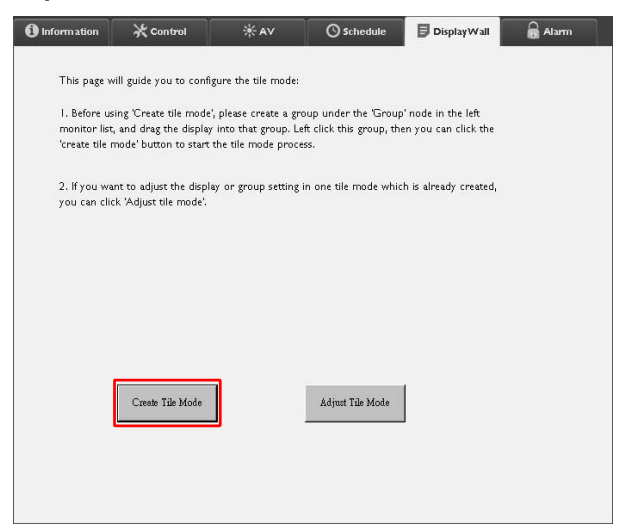

 Zadejte počet displejů na horizontální straně (H monitory) a na vertikální straně (V monitory) a potom klepněte na tlačítko Další.

| Create Tile Mode : Step1 |                                                                                                    | × |
|--------------------------|----------------------------------------------------------------------------------------------------|---|
|                          | Please assign the matrix dimension.                                                                                                    |   |
|                          | maximum size is 10*10.                                                                                                    |   |
|                          | Note2: Maximum can contain multiple tile mode; the relationship between matrix and tile<br>mode is shown as below, the matrix size is 3x3, part 1 and 2 are two tile modes. |   |
|                          | Depley Wall Sze (H. Frier V. Monzers Frier )                                                                                                    |   |
|                          | DECA NEXI CARDEL                                                                                                    |   |

• Můžete vytvořit zobrazovací stěnu, která obsahuje až 10 x 10 displejů.

 Počet zobrazení v matici zobrazovací stěny nesmí překročit počet displejů ve skupině displejů, pomocí které vytvoříte zobrazovací stěnu. V opačném případě bude tlačítko Další šedivé.

4. Vyberte polohu každého displeje na zobrazovací stěně výběrem ID monitoru (jak je zobrazeno na panelu seznam Monitorů) pro displej v každé mřížce obrazovky. Každá mřížka obrazovky musí mít jedinečné ID monitoru. Klikněte na tlačítko **Další** a pokračujte dále.

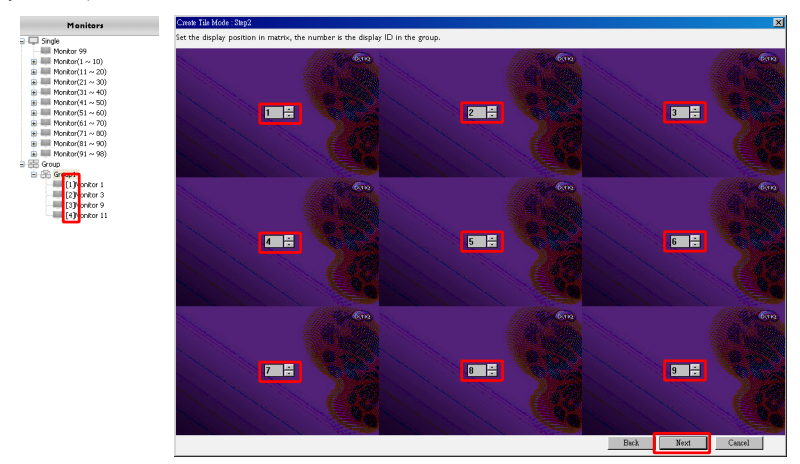

5. Vyberte zdroj vstupu videa pro displej.

#### Možnost I: pokud je pro všechny displeje použit jeden vstupní zdroj

Z rozbalovacího seznamu **Zdroj videa** vyberte zdroj vstupu videa a poté kliknutím vyberte všechny mřížky obrazovky. Klikněte na tlačítko **Další** a pokračujte dále.

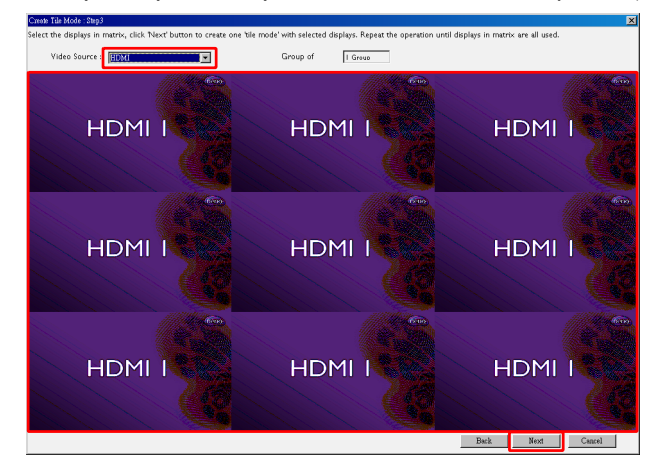

#### Možnost 2: při použití více vstupních zdrojů pro různé skupiny displejů

Níže uvedený příklad ukazuje, jak nastavit 3 různé skupiny displejů, které používají 3 různé vstupní zdroje (VGA, AV a HDMI) na stejné zobrazovací stěně.

 a. Vyberte položku VGA z rozbalovacího seznamu Zdroj videa a poté vyberte mřížky obrazovky (displeje), které budou používat vstup VGA. Toto je skupina I, která používá vstup VGA. Klikněte na tlačítko Další a pokračujte dále.

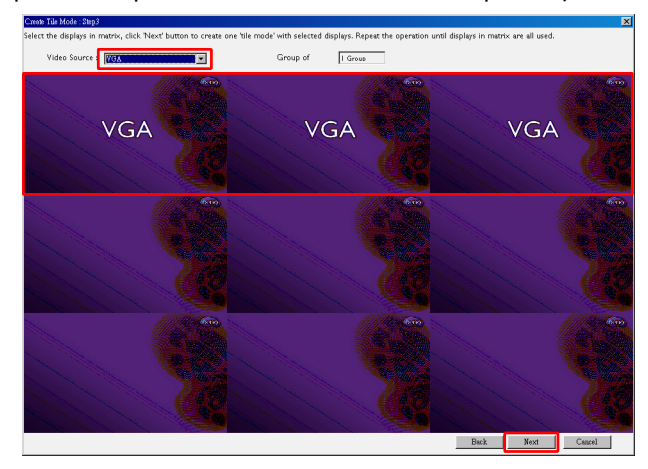

b. Vyberte položku AV z rozbalovacího seznamu Zdroj videa a poté vyberte mřížky obrazovky (displeje), které budou používat vstup AV. Toto je skupina 2, která používá vstup AV. Klikněte na tlačítko Další a pokračujte dále.

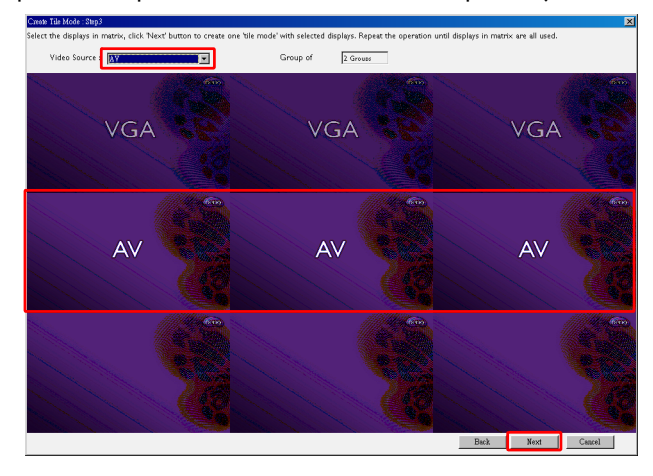

c. Vyberte položku HDMI z rozbalovacího seznamu Zdroj videa a poté vyberte mřížky obrazovky (displeje), které budou používat vstup HDMI. Toto je skupina 3, která používá vstup HDMI. Klikněte na tlačítko Další a pokračujte dále.

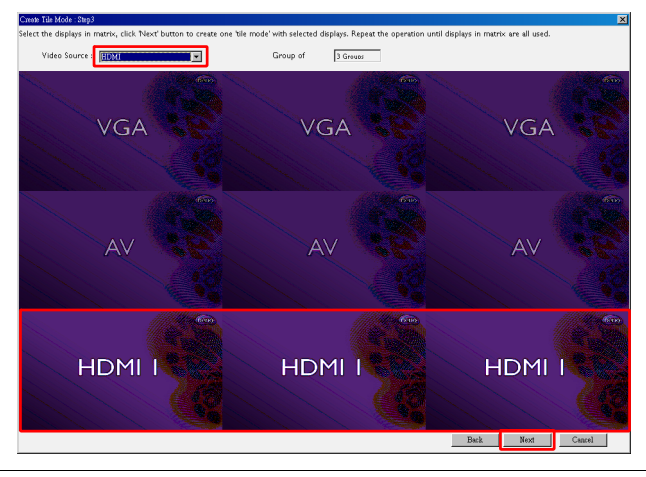

Ø

Pomocí těchto kroků můžete zadat různé kombinace vstupních zdrojů a zobrazení.

6. Máte možnost změnit polohu jednotlivých displejů na zobrazovací stěně výběrem jiné horizontální nebo vertikální polohy. Pokud je to nezbytné, zvolte novou polohu displeje/displejů s použitím boxů horizontální polohy a případně vertikální polohy. Klikněte na tlačítko **Další** a pokračujte dále.

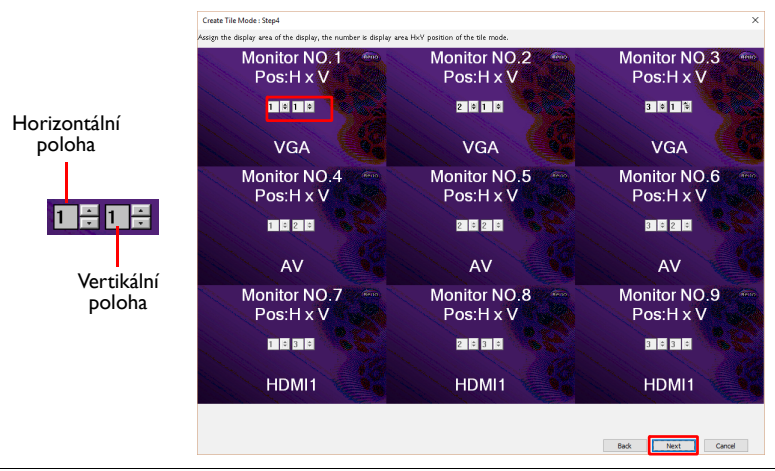

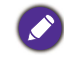

Pokud je na zobrazovací stěně zobrazeno více skupin displejů, které používají různé vstupní zdroje, můžete změnit pouze horizontální polohu nebo vertikální polohu (horizontální poloha nebo vertikální poloha bude šedě zobrazena) v závislosti na uspořádání displejů.  Zobrazí se přehled nastavení zobrazovací stěny. Zkontrolujte nastavení, a pokud je v pořádku, klikněte na **Dokončit** pro dokončení nastavení zobrazovací stěny.

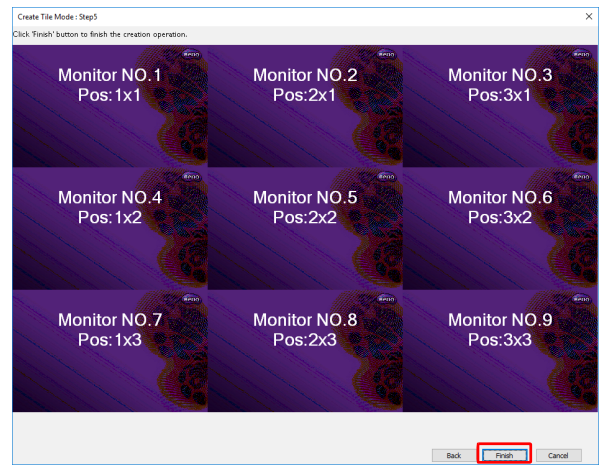

#### Změna nastavení zobrazovací stěny

Nastavení zobrazovací stěny můžete změnit u každého displeje zvlášť.

- 1. Klepnutím vyberte displej zobrazovací stěny na panelu seznam Monitorů.
- 2. Klepněte na tlačítko Upravit režim dlaždic a kartě Zobrazovací stěna.

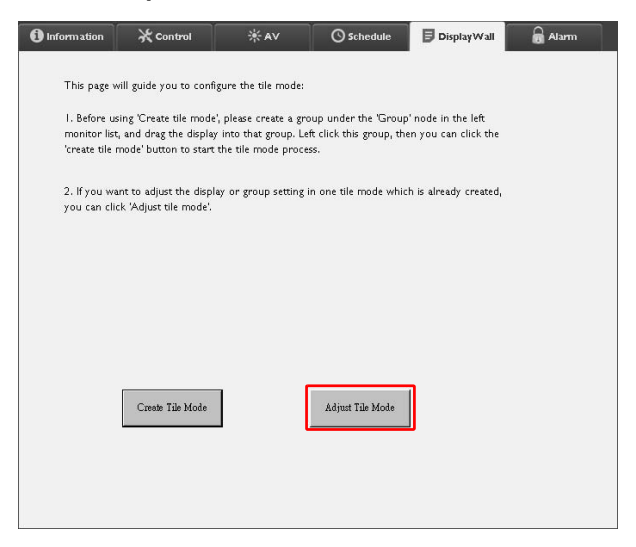

3. Podle potřeby upravte nastavení.

| - H Monitors            |   | Power On De   | lay    |  |
|-------------------------|---|---------------|--------|--|
| 1                       | • |               | ×      |  |
| V Monitors              | • | Power Indicat | or LED |  |
| H Position              | • | Frame Compu   | ting   |  |
| V Position              | • |               |        |  |
| Monitors/Position Reset |   |               |        |  |
|                         |   | 1             | Back   |  |

| Položka                      | Popis                                                                                                    |
|------------------------------|----------------------------------------------------------------------------------------------------|
| H monitory                   | Určuje počet displejů na horizontální straně.                                                                                                    |
| V monitory                   | Určuje počet displejů na vertikální straně.                                                                                                    |
| Pozice vodor.                | Určuje polohu displeje na horizontální straně.                                                                                                    |
| Pozice svisl.                | Určuje polohu displeje na vertikální straně.                                                                                                    |
| Resetovat<br>monitory/polohu | Klepnutím na tlačítko <b>Nastavit</b> obnovíte nastavení displeje<br>zobrazovací stěny, včetně nastavení H monitory, V monitory,<br>Pozice vodor. a Pozice svisl.                                                                                                    |
| Zpoždění zapnutí             | Povoluje (Zap.) nebo zakazuje (Vyp.) funkci zpoždění zapnutí. Po<br>aktivaci, když jsou všechny displeje ve skupině displejů zapnuty<br>současně pomocí funkce Napájení na kartě Ovládání, tato funkce<br>automaticky nastaví okamžik zapnutí každého displeje s<br>nepatrným časovým rozdílem, aby se zabránilo náhlému nárůstu<br>spotřeby energie. |
| Indikátor LED<br>napájení    | Zapíná nebo vypíná indikátor LED napájení na displeji.                                                                                                    |
| Výpočet snímků               | Zapíná nebo vypíná funkci výpočet rámů displeje, která<br>automaticky nastavuje obraz tak, aby kompenzovala šířku rámů<br>monitoru, aby se obraz zobrazoval přesně.                                                                                                    |

4. Kliknutím na **Zpět** uložíte nastavení a vrátíte se na kartu Zobrazovací stěna.

#### Karta Alarm

Karta Alarm obsahuje nastavení emailu umožňující Multiple Display Administrator odesílat emailové zprávy konkrétním příjemcům, když je vnitřní teplota displeje příliš vysoká nebo když jste aktivovali funkci zpráva o stavu.

| 1 Information      | 🔆 Control             | * AV               | Schedule   | 🖥 Display Wall | 🗟 Alarm |
|--------------------|-----------------------|--------------------|------------|----------------|---------|
| Email Setting      |                       |                    |            |                |         |
| To:                |                       |                    |            |                |         |
| Cc:                |                       |                    |            |                |         |
| From:              |                       |                    |            |                |         |
| SMTP Setting       |                       |                    |            |                |         |
| SMTP Server:       |                       |                    |            |                |         |
| User Name:         |                       |                    |            |                |         |
| Password:          |                       |                    |            |                |         |
| Status Report      |                       |                    |            |                |         |
| Day of Week:       | (                     | ~                  |            |                |         |
| Time:              | 0 : 0                 |                    |            |                | Set     |
| Advance            |                       |                    |            |                |         |
| Note: After set em | ail and SMTP, these f | unctions can opera | te.        |                |         |
| Test Email         |                       |                    | Alarm Temp | erature 0 ~    | Set     |
|                    |                       |                    |            |                |         |

| Položka              |                                    | Popis                                                                                                    |  |  |  |
|----------------------|------------------------------------|----------------------------------------------------------------------------------------------------|--|--|--|
| Nie za star          | Komu:                              |                                                                                                    |  |  |  |
| Nastaveni<br>e-mailu | Kopie:                             | Určuje příjemce a odesílatele emailu.                                                                                                    |  |  |  |
| e manu               | Od:                                |                                                                                                    |  |  |  |
|                      | Server SMTP                        |                                                                                                    |  |  |  |
| Nastavení<br>SMTP    | Uživatelské jméno                  | Určuje nastavení SMTP.                                                                                                    |  |  |  |
|                      | Heslo                              | -                                                                                                    |  |  |  |
|                      | Stavová zpráva                     | Zaškrtnutím políčka program Multiple Display<br>Administrator odešle zprávu o stavu displeje/<br>displejů prostřednictvím emailu v určitou dobu. |  |  |  |
|                      | Den v týdnu                        | Lirčuje čestikdy bude zpráva o stavu odeslána                                                                                                    |  |  |  |
|                      | Čas                                | Or cuje cas, kuy bude zprava o stavu odesiana.                                                                                                   |  |  |  |
|                      | Tlačítko <b>Nastavit</b>           | Kliknutím na toto tlačítku uložíte nastavení                                                                                                    |  |  |  |
|                      | Tlačítko <b>Zkušební</b><br>e-mail | Po dokončení nastavení klikněte na toto tlačítko<br>pro odeslání testovacího emailu.                                                             |  |  |  |
| Upřesnit             | Teplota upozornění                 | Určuje mezní teplotu. Pokud vnitřní teplota<br>displeje překročí tento limit, bude odeslána<br>varovná emailová zpráva.                          |  |  |  |
|                      | Tlačítko Nastavit                  | Kliknutím na toto tlačítku uložíte nastavení                                                                                                    |  |  |  |

# Další úkony

# Změna přihlašovacího ID a hesla

Můžete změnit ID a heslo, které se používají pro přihlášení do programu Multiple Display Administrator.

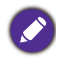

ID a heslo lze změnit, ale nelze vytvořit více kombinací ID a hesla.

I. Klikněte na Zabezpečení na panelu Nástroje. Objeví se následující dialogové okno.

|               |               | ×       |
|---------------|---------------|---------|
| Current ID _I | Password      |         |
| ID:           | administrator |         |
| Password:     |               |         |
|               |               | Confirm |
| New ID _Pass  | sword         |         |
| ID:           | administrator | Change  |
| Password:     | ••••          | Change  |
| Verify:       | ••••          |         |
| Confirm       |               | Cancel  |

- Zadejte aktuální ID a heslo do polí ID a Heslo a potom klikněte na Potvrdit. Pokud jsou ID a heslo úspěšně ověřeny, můžete pokračovat k dalšímu kroku.
- 3. Zadejte nové ID a heslo do polí ID, Heslo a Ověřit a potom klikněte na Změnit.
- Pokud změníte výchozí heslo 0000, objeví se při každém přihlášení dialogové okno s upozorněním. Dialogové okno se nezobrazí, pokud výchozí heslo nebylo změněno.

| LOGIN            |               | × |
|------------------|---------------|---|
| ID:<br>Password: | administrator |   |
|                  | OK Cancel     |   |

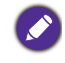

ID a heslo rozlišují velká a malá písmena. Pro ID a heslo můžete použít alfanumerické a speciální znaky, jako jsou !,@,#,\$,%,&,\*,-,\_=,+,?.

# Změna jazyka

Pokud je to nutné, můžete změnit jazyk uživatelského rozhraní programu Multiple Display Administrator.

Jazyk změníte kliknutím na O zařízení na panelu Nástroje a vyberete požadovaný jazyk.

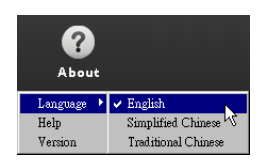

# Export displejů

Níže naleznete podrobné pokyny, jak exportovat displeje.

1. Chcete-li hledat zařízení, klepněte na tlačítko Hledat v panelu Nástroje.

| BenQ Multiple Display Administrator |                         |              |           |                      |              | - ×     |
|-------------------------------------|-------------------------|--------------|-----------|----------------------|--------------|---------|
| Display Projector PjLir             | k Projector             |              |           |                      |              |         |
| Search Setting                      | Re-connection           | C<br>Refresh | Security  | <b>?</b><br>About    |              | BenQ    |
| Monitors                            | () Information          | ЖControl     | ₩AV       | () Schedule          | Display Wall | 🔒 Alarm |
| Group                               | Display                 |              |           | Status               |              |         |
|                                     | Model Name              |              | N/A       | Power                | N/A          |         |
|                                     | Serial Number           |              | N/A       | Video Source         | N/A          |         |
|                                     | Monitor SW Version      |              | N/A       | Signal Status        | N/A          |         |
|                                     | IP Configuration Remote | Control      |           | Volume Mute          | N/A          |         |
|                                     | • DHCP                  |              | ⊖ Static  | Picture Mode         | N/A          |         |
|                                     | MAC Address             |              |           | Aspect               | N/A          |         |
|                                     | IP Address              | 0.0          | 0.0.0     | Ambient Light Sensor | N/A          |         |
|                                     | Subnet Mask             | 0.0          | ) . 0 . 0 | Diagnosis            |              |         |
|                                     | Default Gateway         | 0 . (        | 000       | Power                | N/A          |         |
|                                     |                         |              |           | Operation Hours      | N/A          |         |
|                                     |                         |              |           | Temperature (inside) | N/A          |         |
|                                     |                         |              |           |                      | N/A          |         |
|                                     |                         |              |           | ļ                    |              |         |

2. Objeví se následující dialogové okno. Vyhledejte zařízení v síti LAN.

| Re-connection      | C<br>Refresh           | Security          | ?<br>About           |
|--------------------|------------------------|-------------------|----------------------|
| () Information     | * Control              | ¥AV               | () Schedule          |
| Display            |                        | ×                 | Status               |
| Serial Number      | Search Network Display | Displays          | Video Source         |
| Monitor SW Vers    | Search Network With D  | isplay IP Address | Signal Status        |
| IP Configuration R | • •                    | •                 | Volume Mute          |
| • DHCP             | Status                 |                   | Picture Mode         |
| MAC Address        |                        |                   | Aspect               |
| IP Address         |                        |                   | Ambient Light Sensor |
| Subnet Mask        | Search                 | Close             | Diagnosis            |
| Default Gateway    | 0,0                    | . 0 . 0           | Power                |
|                    |                        |                   | O                    |

3. Pravým tlačítkem klikněte na Single (Jednotlivé) a potom vyberte Exportovat seznam displejů.

| lenQ Multiple Display Admini | strator               |                      |           |                       |              | – ×   |
|------------------------------|-----------------------|----------------------|-----------|-----------------------|--------------|-------|
| Display Projec               | ctor PJLink Projector |                      |           |                       |              |       |
| Search                       | Setting Re-connec     | tion Refresh         | Security  | (?)<br>About          |              | Benq  |
| Monitors                     | () Informa            | tion X Control       | *av       | <sup>©</sup> Schedule | Display Wall | alarm |
|                              | Display               |                      | bila.     | Status                | NVA          |       |
|                              | Serial Nur            | iber                 | N/A       | Video Source          | N/A          |       |
|                              | Monitor S             | W Version            | N/A       | Signal Status         | N/A          |       |
|                              | IP Configu            | ation Remote Control |           | Yolume Mute           | N/A          |       |
|                              | •                     | DHCP                 | ⊖ Static  | Picture Mode          | N/A          |       |
|                              | MAC Add               | ress                 |           | Aspect                | N/A          |       |
|                              | IP Addres             | 0.                   | 0.0.0     | Ambient Light Sensor  | N/A          |       |
|                              | Subnet Ma             | sk 0.                | 0.0.0     | Diagnosis             |              |       |
|                              | Default G             | teway 0 .            | 0 . 0 . 0 | Power                 | N/A          |       |
|                              |                       |                      |           | Operation Hours       | N/A          |       |
|                              |                       |                      |           | Temperature (inside)  | N/A          |       |
|                              |                       |                      |           |                       | N/A          |       |
|                              |                       |                      |           |                       |              |       |

4. Zobrazí se dialogové okno se seznamem pro export. Vyberte BDID.

| Single                                         | port l | Setting Re-connect<br>.ist : Step1 | ion Refr             | esh    | Security | About       | X Alan |
|------------------------------------------------|--------|------------------------------------|----------------------|--------|----------|-------------|--------|
| (192.)<br>(192.)<br>(192.)<br>(192.)<br>(192.) | 1      | BDID<br>N2Q6N216QjA6Mjk6Q0Y6NkU=   | Model Name<br>RP654K | Select | Beacon   | Remark      |        |
| [192.1<br>[192.1<br>[192.1<br>[192.1           | 3      | QiA6QzU6Q0M6NzA6MTE6ME             | RP653K               | ×<br>V | -        |             |        |
| (192.1<br>(192.1<br>(192.1<br>(192.1<br>(192.1 |        |                                    |                      |        |          |             |        |
| [192.1<br>192.1<br>192.1<br>192.1              |        |                                    |                      |        |          |             |        |
| Group<br>😤 group                               |        |                                    |                      |        | 1        | Next Cancel |        |

- Obnovit: Obnoví obsah tabulky.
- BDID: BenQ Display ID, unikátní ID displeje.
- Název modelu: Model displeje.

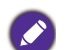

- Vybrat: Zaškrtávací políčko pro výběr displeje, který chcete exportovat do správce inteligentních DMS.
- Majáček: Pro rozlišení, o který displej jde. Po kliknutí bude obrazovka obnovena.
- · Poznámka: Pro poznámku, o kterou obrazovku jde.
- Další: Tlačítko Další bude povoleno, pouze pokud je vybrán alespoň jeden displej.
- Storno: Zpět na původní obrazovku.
- 5. Výběrem možnosti Seznam k exportu soubor exportujete jako ve formátu CVS.

| Single | xport List : Step2               |                      | Etenen O | Alarm |
|--------|----------------------------------|----------------------|----------|-------|
| [192.1 | BDID<br>NzQ6NzI6QjA6Mjk6Q0Y6NkU= | Model Name<br>RP654K | Remark   |       |
| [192.] | QjA6QzU6Q0M6NzA6MTE6MEI=         | RP653K               |          |       |
| [192.1 | GROCEDOCOMON2AOM I BOME          | RT003K               |          |       |
| [192.] |                                  |                      |          |       |
| [192.1 |                                  |                      |          |       |
| [192.1 |                                  |                      |          |       |
| [192.] |                                  |                      |          |       |
| [192.1 |                                  |                      |          |       |
| [192.] |                                  |                      |          |       |
| [192.] |                                  |                      |          |       |
| 192.1  |                                  |                      |          |       |

6. Uložte soubor a poté se zobrazí dialog potvrzující, že soubor byl úspěšně exportován.

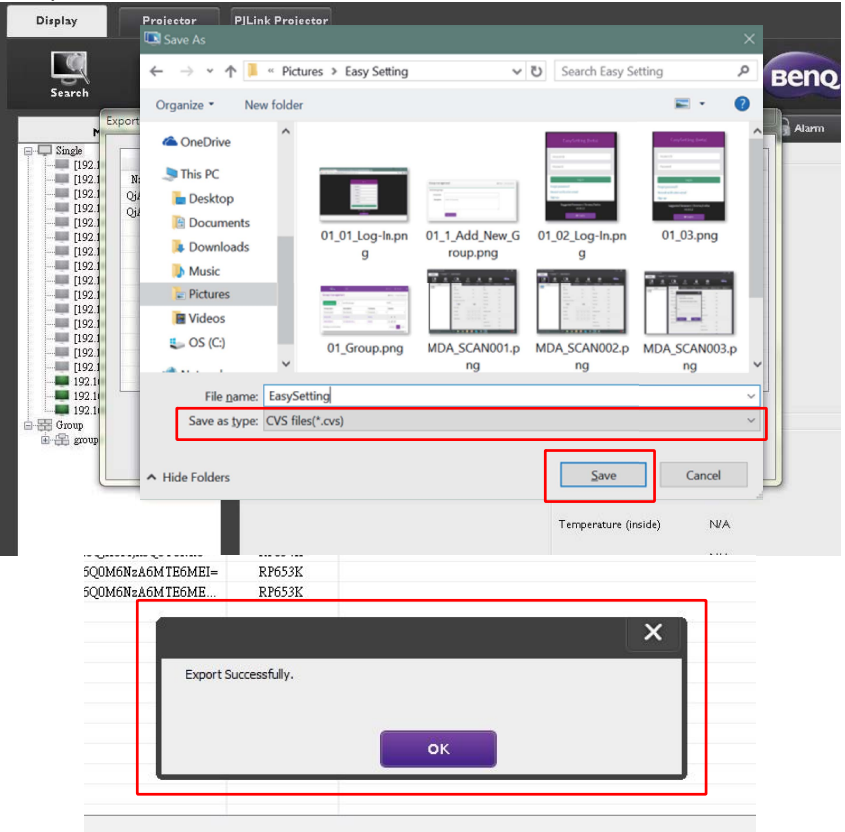

# Odstraňování problémů

Pokud se při používání programu Multiple Display Administrator setkáte s problémy, prostudujte si následující návrhy pro řešení potíží a snažte se problémy vyřešit sami. Pokud potíže přetrvávají, obraťte se na Zákaznickou podporu společnosti BenQ.

| Problém                       | Řešení                                                                                           |  |
|-------------------------------|--------------------------------------------------------------------------------------------------|--|
|                               | Zkontrolujte následující:                                                                        |  |
| Nelze se připojit k displeji/ | <ul> <li>Zkontrolujte kabelové připojení. Je displej správně<br/>připojen k počítači?</li> </ul> |  |
| displejům                     | <ul> <li>Je displej zapnutý?</li> </ul>                                                          |  |
|                               | <ul> <li>Je nastavení COM portu správné?</li> </ul>                                              |  |
|                               | <ul> <li>Je nastavení sítě v pořádku?</li> </ul>                                                 |  |